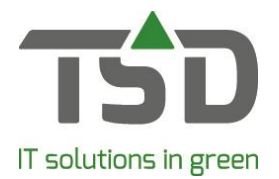

# Instellen van emailvoorkeur voor één of meerdere klanten van één document:

#### Stap 1:

Ga naar Bestand – instellingen – tab lijsten. Selecteer het betreffende document. En controleer of het vinkje bij 'Emailen' aangevinkt staat. Hiermee wordt het mogelijk dit document te mailen.

| nstellingen (968356)                     |                                                                                                    |                                         |                                      |
|------------------------------------------|----------------------------------------------------------------------------------------------------|-----------------------------------------|--------------------------------------|
| ires Voorkeurwaarden Instanties Volgnumm | ers Ujsten Eigenschappen Rapporten Fax Fotos Treecommerce Messenger                                                                                                    |                                         |                                      |
| Afdruk soort:                            |                                                                                                    |                                         |                                      |
| Aangiftes ^                              | Descritobre lijsten                                                                                                    | Printer                                 | Aantal Doc.Nr (Ionen pelecteren Emai |
| Aanvragen                                | Fachran oversicht                                                                                                    | Standaard printer                       |                                      |
| Aanvullen voorraad                       | Exchange                                                                                                    | Standard printer                        |                                      |
| Aanvullen voorraad - II                  | Factor -                                                                                                    | Standard printer                        |                                      |
| Afroepen                                 | Pacual Country and a second second se | Standard pinter                         | 의 글 … 는 🖊 🖂                          |
| Assortiment                              | Omzetyracturen per vertegenwoordiger                                                                                                    | Standaard printer                       |                                      |
| Beurs                                    | Overzicht cashfacturen                                                                                                    | Standaard printer                       | I 1 ± 335                            |
| Debiteuren                               |                                                                                                    |                                         |                                      |
| Direkte verkopen                         |                                                                                                    |                                         |                                      |
| Etiketten                                |                                                                                                    |                                         | /                                    |
| Export documenten                        |                                                                                                    |                                         |                                      |
| Facturen                                 |                                                                                                    |                                         |                                      |
| Factuurselectie                          |                                                                                                    |                                         |                                      |
| Fustinzage                               |                                                                                                    |                                         |                                      |
| Fuststatistiek                           |                                                                                                    |                                         |                                      |
| Importprofielen                          |                                                                                                    |                                         |                                      |
| Indelen achteraf                         | 4                                                                                                    |                                         |                                      |
| Inkoopaanbiedingen v                     | (a)                                                                                                    | Afdrukopties Instellingen Kopiëren lijs | t Layout wizard Verwijder            |
|                                          |                                                                                                    |                                         |                                      |

## Stap 2:

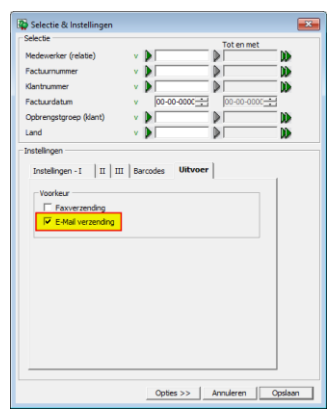

Klik op de knop [Afdrukopties] en zet het vinkje bij uitvoer voorkeur email aan. Hiermee zal bij de keuze "Automatische uitvoer" de voorkeur uitgaan naar e-mailen.

# Stap 3:

Zoek de betreffende relatie op via onderhoud relaties en zet het vinkje bij 'uitvoer voorkeur' 'email' en zorg voor een geldig emailadres. Hiermee wordt voor deze klant aangegeven dat elk document wat gemaild kan worden ook gemaild gaat worden.

| Relaties                                              |                                                                              |                                     |              |                     |
|-------------------------------------------------------|------------------------------------------------------------------------------|-------------------------------------|--------------|---------------------|
| Relaties<br>TSD IT bv, Zwolle, 038-8505050            |                                                                              | D Jém <del>n</del>                  |              | Zoeken<br>Toevoegen |
| Relatie Adressen Contactpersonen Communicatie Klantge | egevens - I Leveranciergegevens - I<br>Voorkeurskontakpersoon faxen/emailen: | Parameters                          |              |                     |
| Litvoer voorkeur                                      | Document                                                                     | Voorkeurs contactpersoon (fax/email | Ultvoer naar | ^                   |
| Fax                                                   | Aanmaningen                                                                  |                                     | Standaard 💌  |                     |
| EMail (*                                              | Afroepbevesbging                                                             |                                     | Standaard    |                     |
| EDI-Gebruiker:                                        | Arroepijst<br>Afroepijst                                                     |                                     | Standaard    |                     |
|                                                       | Bertelhon                                                                    |                                     | Standaard •  |                     |
| Overig                                                | Beursassortiment - controle overzicht pa                                     |                                     | Standaard ×  |                     |
|                                                       | Direkte inkoonbevestiging                                                    |                                     | Standaard 💌  |                     |
| Varb-nummer:                                          | Factuur                                                                      | Dhr Factuur                         | Standaard -  |                     |
| Teinr. modem:                                         | Fustinventarisatie                                                           |                                     | Standaard 💌  |                     |
| Email: support@tsd.nl                                 | Fuststatistiek per relatie (Extern).                                         |                                     | Standaard 💌  |                     |
| Web-rite www.trd.pl                                   | Inkoopaanbiedingen per leverancier (Ext                                      | -                                   | Standaard 💌  |                     |
| mar and printinger in                                 | Inkooporders                                                                 | -                                   | Standaard 💌  |                     |
|                                                       | Klachtenformulier klant                                                      |                                     | Standaard 💌  |                     |
| Aansluitnummer EAN:                                   | Klachtenformulier Leverancier                                                |                                     | Standaard 💌  |                     |
| GLN bedrijfscode:                                     | 1                                                                            |                                     |              | Ŷ                   |
| Gehn skt TC Messenner:                                | Overige ontvangers                                                           |                                     |              |                     |
|                                                       |                                                                              |                                     |              |                     |
| Kamer van Koophandel:                                 |                                                                              |                                     |              |                     |
|                                                       |                                                                              |                                     |              |                     |
|                                                       |                                                                              |                                     |              |                     |
|                                                       |                                                                              |                                     |              |                     |
|                                                       |                                                                              |                                     |              |                     |
|                                                       |                                                                              |                                     |              |                     |
|                                                       |                                                                              |                                     |              |                     |
|                                                       |                                                                              |                                     |              |                     |
|                                                       |                                                                              |                                     |              |                     |

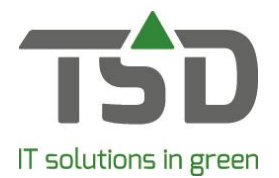

# Instellen van emailvoorkeur voor één of meerdere documenten bij één relatie:

#### Stap 1:

Ga naar Bestand – instellingen – tab lijsten. Selecteer het betreffende document. En controleer of het vinkje bij 'Emailen' aangevinkt staat. Hiermee wordt het mogelijk dit document te mailen.

| Voorkeurwaarden Instanties Volg | nummers Ujsten Eigenschappen Rapporten Fax Fotos Treecom | erce Messenger      |                                    |
|---------------------------------|----------------------------------------------------------|---------------------|------------------------------------|
| druk soort:                     |                                                          |                     |                                    |
| angiftes                        | Beschikbare lijsten                                      | Printer             | Aantal Doc.Nr [Tonen  Selecteren E |
| anvragen                        | Overzichten:                                             | Planets and estates |                                    |
| anvullen voorraad               | racuren överzönt                                         | standaard printer   |                                    |
| anvullen voorraad - II          | Factur                                                   | standaard printer   |                                    |
| froepen                         | Faktur                                                   | Standaard printer   |                                    |
| ssortiment                      | Omzet/facturen per vertegenwoordiger                     | Standaard printer   | · 1 관 258 / /                      |
| eurs                            | Overzicht cashfacturen                                   | Standaard printer   |                                    |
| ebiteuren                       |                                                          |                     |                                    |
| irekte verkopen                 |                                                          |                     |                                    |
| tketten                         |                                                          |                     |                                    |
| xport documenten                |                                                          |                     |                                    |
| acturen                         |                                                          |                     |                                    |
| actuurselectie                  |                                                          |                     |                                    |
| ustinzage                       |                                                          |                     |                                    |
| uststatistiek                   |                                                          |                     |                                    |
| nportprofielen                  |                                                          |                     |                                    |
| ndelen achteraf                 |                                                          |                     |                                    |
| deservable deserv               |                                                          |                     |                                    |

## Stap 2:

Zoek de betreffende relatie op via onderhoud relaties, ga naar tabblad 'Communicatie', selecteer het betreffende document en kies bij 'Uitvoer naar' voor Email. Indien er bij 'Voorkeurskontactpersoon' niets is ingevuld zal dit document gemaild worden naar het emailadres zoals in gevuld onder overig.

| elaties                                                                                                    |                                                                                             |                                   |                              |
|----------------------------------------------------------------------------------------------------|---------------------------------------------------------------------------------------------|-----------------------------------|------------------------------|
| aties<br>) IT bv, Zwolle, 038-8505050                                                                                                    |                                                                                             | J6=•                              | Zoeken<br>Toevoegen          |
| ite Adressen Contactpersonen Commun                                                                                                    | ikatile   klantgegevens - t   Veling   Parameters  <br>Voorkeurslantakpersoon faxen/emalen: |                                   |                              |
| Uitvoer voorkeur                                                                                                    | Document Voorkeurs conta                                                                    | tpersoon (fax/email) Litvoer naar | A                            |
| Fax 🔽                                                                                                    | Aanmaningen                                                                                 | ▼ Standaard ▼                     |                              |
| Dial [                                                                                                    | Aftoepbevestiging                                                                           |                                   |                              |
| Ell-Geboder:                                                                                                    | Afroeplijst                                                                                 | <ul> <li>Standsard</li> </ul>     |                              |
|                                                                                                    | Afroeplijst-historie                                                                        | <ul> <li>Standsard</li> </ul>     |                              |
| Duaria                                                                                                    | Bestebon                                                                                    | <ul> <li>Standaard</li> </ul>     |                              |
| and a second second s | Beursassortiment - controle overzicht na                                                    | <ul> <li>Standsard</li> </ul>     |                              |
|                                                                                                    | Direkte inkoopbevestiging                                                                   | <ul> <li>Standsard</li> </ul>     |                              |
| varp-nummer:                                                                                                    | Factuur                                                                                     | 💌 Enal 🔍                          |                              |
| Telvr. modem:                                                                                                    | Factuur (kopie)                                                                             |                                   |                              |
| Email: support@tsd.nl                                                                                                    | fustinventarisatie                                                                          | <ul> <li>Standaard</li> </ul>     |                              |
| Webuilte Source hell of                                                                                                    | Fuststatistiek per relatie (Extern).                                                        | ▼ Standaard ▼                     |                              |
| and and providence                                                                                                    | Inkoopaanbiedingen per leverander (Ext                                                      | <ul> <li>Standsard</li> </ul>     |                              |
|                                                                                                    | Inkooporders                                                                                | <ul> <li>Standaard</li> </ul>     |                              |
|                                                                                                    | Klachtenformulier klant                                                                     | <ul> <li>Standaard</li> </ul>     |                              |
| G N betrifscode:                                                                                                    |                                                                                             |                                   | Ŷ                            |
|                                                                                                    | Overige ontwangers                                                                          |                                   |                              |
| Kamer van Koophandel:                                                                                                    | Wel zichtbaar voor mede-ontvangers (CC)                                                     | Niet zichtbaar                    | r voor mede-ontvangers (BCC) |
|                                                                                                    |                                                                                             |                                   |                              |
|                                                                                                    | Wrig: Email adressen scheiden d.m.v. puntcomma (;)                                          |                                   |                              |
|                                                                                                    |                                                                                             |                                   |                              |
|                                                                                                    |                                                                                             |                                   |                              |

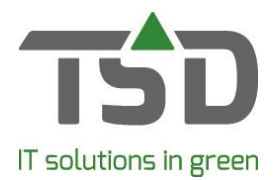

# Instellen van afwijkend emailadres voor één document:

#### Stap 1:

Zoek de betreffende relatie op via onderhoud relaties, ga naar tabblad Contactpersonen. Maak hier met de knop [Toevoegen] een nieuwe contact persoon aan, bijv. Factuur en vul bij 'E-Mail' het betreffende e-mail adres is.

| Relaties             |                 |              |                   |                    |             | - • •      |
|----------------------|-----------------|--------------|-------------------|--------------------|-------------|------------|
| Relaties             |                 |              |                   |                    |             | Testus 1   |
| TSD IT bv, Zwolle, I | 038-8505050     |              | l                 | , )e⊠⇔             |             | Toevoegen  |
| Relatie Adresser     | Contactpersonen | Communicatie | Klantgegevens - I | Veiling Parameters |             |            |
| M Naam               | Te              | lefoon       | Mobiel            | Email              | Adres       | Postkode V |
| ✓ act.               | ur              |              |                   | factuur@tsd.nl     |             |            |
|                      |                 |              |                   |                    |             |            |
|                      |                 |              |                   |                    |             |            |
|                      |                 |              |                   |                    |             |            |
| <                    |                 |              |                   |                    |             | >          |
|                      |                 |              |                   |                    |             |            |
| Naam:                | Factuur         |              |                   |                    |             |            |
| Voornaam:            |                 |              |                   |                    |             |            |
| Aanspreektitel       | Dhr             | -            | Afd./functie:     |                    |             |            |
| Adres:               |                 |              | Telefoon:         |                    |             |            |
| Adres 2:             |                 |              | Fax:              |                    |             |            |
| PC/Plaats            |                 |              | Mobiel:           |                    |             |            |
| Land:                | Nederland       | -            | Uit dienst:       | Г                  |             |            |
| E-Mail:              | Factuur @tsd.nl |              |                   |                    |             |            |
| crep                 |                 |              |                   |                    |             |            |
| GDPR                 |                 |              |                   |                    |             |            |
|                      |                 |              |                   |                    | Verwijderen | Toevoegen  |
|                      |                 |              |                   |                    |             |            |

## Stap 2:

Zoek de betreffende relatie opnieuw op met de knop [Zoeken] en ga naar tabblad Communicatie. Kies hier onder 'Voorkeurs contactpersoon' de voor dat document 'afwijkende' contactpersoon.

| relaties                                  |                                                      |                                     |             |
|-------------------------------------------|------------------------------------------------------|-------------------------------------|-------------|
| elaties                                   |                                                      |                                     | Zoeken      |
| D 11 DV, 2Wole, 038-8505050               |                                                      |                                     | Toevoegen   |
|                                           |                                                      |                                     | Interiorgen |
| a la la communicatio la                   | e i se luge la se l                                  |                                     |             |
| abe Adressen Contactpersonen Communicatie | Vantgegevens - 1 Veiling Parameters                  |                                     |             |
|                                           | Voorkeurskontakpersoon faxen/emailen:                |                                     |             |
| Uitvoer voorkeur                          | Document Voorkeurs conta                             | actoersoon (fax/email) Uitvoer naar | ^           |
| Fax 🗖                                     | Aanmaningen                                          | ▼ Standaard ▼                       |             |
| EMail 🔽                                   | Afroepbevestiging                                    | ✓ Standaard ▼                       |             |
| EDL-Gebruiker:                            | Afroeplijst                                          | ✓ Standaard ▼                       |             |
| cor ocordino r j                          | Afroeplijst-historie                                 | ✓ Standaard                         |             |
| Overin                                    | Bestelbon                                            | ✓ Standaard ▼                       |             |
| orday                                     | Beursassortiment - controle overzicht na             | ✓ Standaard ▼                       |             |
| Vada automatica                           | Direkte inkoopbevestiging                            | ✓ Standaard ▼                       |             |
| varo-nummer:                              | Factuur Ohr Factuur                                  | 👻 Standaard 💌                       |             |
| Teinr. modem:                             | Factuur [kopie]                                      | <ul> <li>Standaard</li> </ul>       |             |
| Email: support@tsd.nl                     | Fustinventarisatie                                   | ✓ Standaard ✓                       |             |
| Wab eite www.ted.pl                       | Fuststatistiek per relatie (Extern).                 | ✓ Standaard ✓                       |             |
| neo ate printadan                         | Inkoopaanbiedingen per leverancier (Ext              | <ul> <li>Standaard</li> </ul>       |             |
|                                           | Inkooporders                                         | <ul> <li>Standaard</li> </ul>       |             |
|                                           | Klachtenformulier klant                              | <ul> <li>Standaard</li> </ul>       |             |
| GLN bedrijfscode:                         | Klachtenformulier Leverancier                        | <ul> <li>Standaard</li> </ul>       |             |
|                                           | Leverdatum mutatie formulier                         | <ul> <li>Standaard</li> </ul>       |             |
|                                           | Licentie bevestiging                                 | <ul> <li>Standaard</li> </ul>       |             |
| Kamer van Koophandel:                     | Loodslijst                                           | <ul> <li>Standaard</li> </ul>       |             |
|                                           | Wel zichtbaar voor mede-ontvangers (CC)              | Niet zichtbaar voor mede-ontvange   | ers (BCC)   |
|                                           | indue ontrongers (ex)                                |                                     |             |
|                                           |                                                      |                                     |             |
|                                           |                                                      |                                     |             |
|                                           |                                                      |                                     |             |
|                                           |                                                      |                                     |             |
|                                           | Weite Employdraesea scheidea dim v. puntcomma (s)    |                                     |             |
|                                           | ving. Chief our ease i Schelden d.m.v. punccomma (;) |                                     |             |
|                                           |                                                      | 1                                   |             |
|                                           |                                                      |                                     |             |